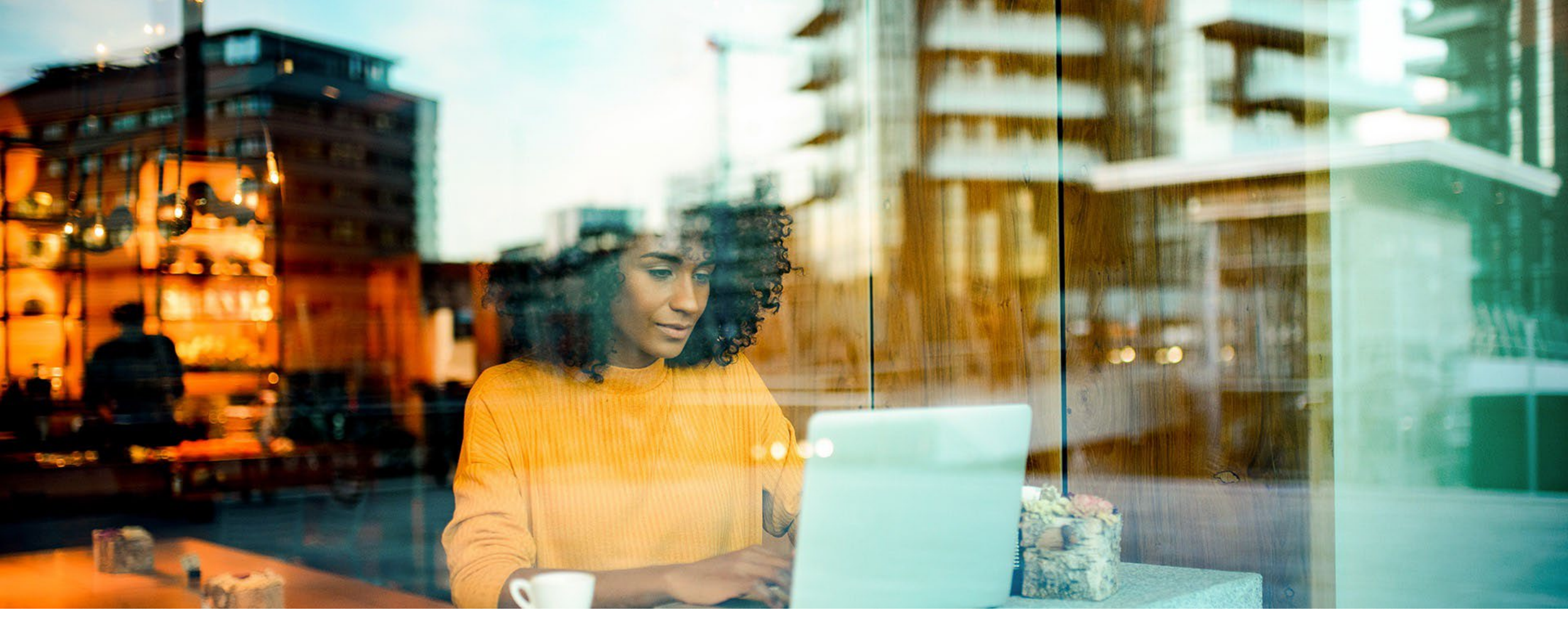

# Hybrid Agreements.

User Guide.

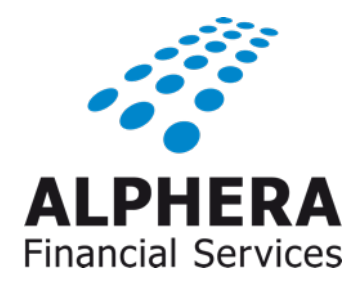

June 2024

#### Hybrid Agreement Definition

An hybrid scenario is where the finance agreement is

- 1. A regulated PCP/HP with
- 2. Balance to finance over £60,260 and
- 3. Is not a distance sale and
- 4. Is signed off trade premises

#### What's New?

Customers with an hybrid agreement can now sign their agreement at home with the **eSign@Home** option available

| Start Hybrid<br>Aggr. Check | Is Agg Y                   | es 1s BTF > £60,260 ? Yes  | 5 Is Distance Sale? Yes            | Stop Hybrid                | Non-Hybrid              | PCP & HP | Regulated | BTF > £60,260 | Distance Sold | Sign Location      | Issue Final Cancellation Notice |                 |
|-----------------------------|----------------------------|----------------------------|------------------------------------|----------------------------|-------------------------|----------|-----------|---------------|---------------|--------------------|---------------------------------|-----------------|
|                             | PCP/HP?                    |                            |                                    | Aggr. Check                | Agreement               | Yes      | Yes       | Yes           | No            | Off Trade Premises | Yes                             | Hybrid Scenario |
|                             | Νο                         | No                         | No                                 |                            |                         | Yes      | Yes       | Yes           | Yes           | Off Trade Premises | No                              |                 |
|                             | •                          | +                          |                                    |                            |                         | Yes      | Yes       | Yes           | No            | On Trade Premises  | No                              |                 |
|                             | Stop Hybrid<br>Aggr. Check | Stop Hybrid<br>Aggr. Check | Is Signed on Yes<br>Trade Premises | Stop Hybrid<br>Aggr. Check | Non-Hybrid<br>Agreement | Yes      | Yes       | Yes           | Yes           | On Trade Premises  | No                              |                 |
|                             | Non-<br>Hybrid             | Non-<br>Hybrid             | Hybrid                             |                            |                         | Yes      | Yes       | No            | No            | Off Trade Premises | No                              |                 |
|                             | Agreement                  | Agreement                  | Agreemen<br>t                      |                            |                         | Yes      | No        | Yes           | No            | Off Trade Premises | No                              |                 |
|                             | -                          | -                          |                                    |                            |                         | No       | Yes       | Yes           | No            | Off Trade Premises | No                              |                 |
|                             |                            |                            | eSign@Home                         |                            |                         | No       | No        | Yes           | No            | Off Trade Premises | No                              |                 |
|                             |                            |                            |                                    |                            |                         |          |           |               |               |                    |                                 |                 |
|                             |                            |                            | Final                              |                            |                         |          |           |               |               |                    |                                 |                 |
|                             |                            |                            | Cancellation                       |                            |                         |          |           |               |               |                    |                                 |                 |
|                             |                            |                            | NOUCE                              |                            |                         |          |           |               |               |                    |                                 |                 |

## Hybrid Agreements.

|                                                          |                                                                                                  | ·1                                                                                 |                                                            |                                                |                                        |                                                                                                    |
|----------------------------------------------------------|--------------------------------------------------------------------------------------------------|------------------------------------------------------------------------------------|------------------------------------------------------------|------------------------------------------------|----------------------------------------|----------------------------------------------------------------------------------------------------|
| Q2 2024 Selec                                            | st Campaign (3.9%) (F40/F44) i                                                                   |                                                                                    |                                                            |                                                | BMW1A0600B0000C0220D0000E0000GNF039    |                                                                                                    |
| 2<br>C                                                   | Vehicle<br>Cash Price Customer Deposit<br>Deposit Percentage                                     | F40 118d Sport Sports Hatch 5-door B47 2<br>£ 131,780.00<br>£ 26,356.00<br>20.00 % | Annual Mi<br>Term (Mo<br>Initial Pay                       | ileage<br>nths)<br>ments                       | 10,000<br>36<br>0 V                    | An agreement will only be classed as an hybrid<br>if it meets the criteria listed in point 1-3 and<br>the user responds Yes to the new pop up that<br>appears when they click on "Proceed to<br>Payout" |
| •                                                        | Part Exchange Allowance<br>Finance settlement Incl Third par<br>settlement<br>Balance to Finance | £ 0.00<br>£ 0.00<br>£ 105,424.00<br>▲<br>3                                         | Regular P<br>Frequency<br>Final Payr<br>Maximum            | Payment<br>y<br>ment<br>Final Payment          | £ 2,804.90<br>Monthly ▼<br>£ 14,221.88 | OR<br>The user clicks on "Print – Agreement Pack"<br>Where the print button appears instead of the<br>Proceed to Payout button and responds Yes to<br>the new pop up                                    |
| Status ACC<br>Customer I<br>Name<br>Custon               | - Accepted Urgen<br>Details<br>mer Type                                                          | Abangma Lisa Lyna O                                                                | Postcode<br>Telephone No.                                  | RM16 4JN                                       | <u>×</u>                               | An agreement will only be classed as an hybrid                                                                                                    |
| Addres<br>Guarar<br>Proposal N<br>Vehicle                | ss<br>ntor<br>Number 0017074848-1                                                                | 33, Cole Avenue<br>GRAYS, Essex                                                    |                                                            |                                                |                                        | if it meets the criteria listed in point 1-3 and<br>the user responds Yes to the new pop up that<br>appears when they click on "Proceed to<br>Payout"                                                   |
| State<br>Make<br>Model<br>Type                           |                                                                                                  | New<br>BMW<br>F40 118d Sport Sports Hatch 5-door B47 2<br>Car                      | Price (ex. VAT)<br>VAT<br>On the Road Cash Price (inc. VAT | £ 109,862.50<br>£ 21,917.50<br>7) £ 131,780.00 |                                        | OR<br>The user clicks on "Print – Agreement Pack"                                                                                                    |
| Produc<br>Name<br>Deposi<br>Term (I<br>Freque<br>Total N | t<br>it (Applied to the Vehicle)<br>Months)<br>ancy<br>Aon-Vehicle Items                         | Q2 2024 Select Campaign (3.9%) (F40/F44)<br>£ 26,356.00<br>36<br>Monthly<br>£ 0.00 | Initial Payments<br>Regular Payment<br>Final Payment       | 0<br>£ 2,804.90<br>£ 14,221.88                 |                                        | Where the print button appears instead of the<br>Proceed to Payout button and responds Yes to<br>the new pop up                                                                                         |
|                                                          |                                                                                                  | Print PCI Back to Quotation                                                        | Notes NTU Proceed to Payo                                  | put                                            |                                        |                                                                                                    |

#### Proceed to Payout from FAMOS. Select Signing Location.

| ome Logout                     | Application Issue <18/ 04/ 2024 13 - 45> Discos            | e click for more info LIPDATED 18/04/24 12:43 |                                                        |                                                  |
|--------------------------------|------------------------------------------------------------|-----------------------------------------------|--------------------------------------------------------|--------------------------------------------------|
| ouotation • Vehicle • Customer | r • Customer Assistant • Administration • External Links • |                                               |                                                        |                                                  |
| Pack to Homonago               |                                                            |                                               |                                                        |                                                  |
| J Back to Homepage             | Status ACC - Accepted Urgency flag                         | Distance Sold                                 |                                                        |                                                  |
|                                | Customer Details                                           |                                               |                                                        |                                                  |
| -                              | Name                                                       | Demonstration Hybrid                          | Postcode                                               | WF10 3PF                                         |
| <b>•</b>                       | Customer Type                                              | Individual                                    | Telephone No.                                          |                                                  |
|                                | Address                                                    | 7, Acacia Drive                               |                                                        |                                                  |
|                                | Guarantor                                                  | OKOTEEL OKO, MOST TOMAINIO                    |                                                        |                                                  |
| Other Quotations               |                                                            |                                               |                                                        |                                                  |
| Documents Printed              | Proposal Number 0016943548-1                               |                                               |                                                        |                                                  |
|                                | Vehicle                                                    |                                               |                                                        |                                                  |
|                                | State                                                      | New                                           | Price (ex. VAT)                                        | € 93,353.33                                      |
|                                | Make                                                       | F90 M5 Competition Saloon LCI S63 4 4i        | VAT                                                    | £ 18,191.67<br>£ 111 545 00                      |
|                                | Туре                                                       | Car                                           | on the Road Gash Fride (the. VAT)                      | x 111,949.00                                     |
|                                |                                                            |                                               |                                                        |                                                  |
|                                | Product                                                    |                                               |                                                        |                                                  |
|                                | Name                                                       | Q2 2024 Select Campaign (4.9%) 2              |                                                        | When colocting "Procood to Dovout" a now non i   |
|                                | Deposit (Applied to the Vehicle)                           | £ 22,309.00                                   | Initial Payments                                       | when selecting Proceed to Payout a new pop t     |
|                                | Term (Months)<br>Frequency                                 | 36<br>Monthly                                 | Regular Payment<br>Final Payment                       | will appear asking you to confirm the Agreemen   |
|                                | Total Non-Vehicle Items                                    | £ 0.00                                        | · · · · · · · · · · · · · · · · · · ·                  | Signing Location                                 |
|                                |                                                            |                                               |                                                        |                                                  |
|                                |                                                            | Pi                                            | rint PCI Back to Quotation Notes NTU Proceed to Payout |                                                  |
|                                |                                                            |                                               |                                                        | You will then need to confirm whether the        |
|                                |                                                            |                                               |                                                        | customer will be signing their finance agreement |
| Legal Information              |                                                            |                                               |                                                        |                                                  |
|                                |                                                            | S Agreement signing location - Google Chron   | me — 🗆 🗙                                               | ON or OFF Trade Premises                         |
|                                |                                                            | 25                                            |                                                        |                                                  |
|                                |                                                            |                                               |                                                        | Ves – Signing OFF Trade Premises                 |
|                                |                                                            | Agreement signing location                    |                                                        |                                                  |
|                                |                                                            | Will the customer be signing the agreem       | ent off trade premises? If so, please note the         |                                                  |
|                                |                                                            | agreement will be cancellable                 |                                                        | No = Signing ON Trade Premises                   |
|                                |                                                            |                                               |                                                        |                                                  |
|                                |                                                            |                                               | Yes No                                                 | Once the cigning leastion has been extended      |
|                                |                                                            | ·                                             |                                                        | Unce the signing location has been selected a    |
|                                |                                                            |                                               |                                                        | Partner note will be created confirming your     |
|                                |                                                            |                                               |                                                        | coloction                                        |
|                                |                                                            |                                               |                                                        | Selection                                        |
|                                |                                                            |                                               |                                                        |                                                  |
|                                |                                                            |                                               |                                                        |                                                  |

#### Print Agreement Pack from FAMOS. Select Signing Location.

| Home Logout                | Application losus <12/04/2024 12:455 Diagonalisk                                                             | fer more infe LIDDATED 42/04/24 - 12-42                                                                                                    |                                                             |                                                                                                    |
|----------------------------|----------------------------------------------------------------------------------------------------|----------------------------------------------------------------------------------------------------|-------------------------------------------------------------|----------------------------------------------------------------------------------------------------|
| Quotation Vehicle Customer | Customer Assistant   Administration   External Links                                                         | 101 HOLE HILD CODATED 10/04/24 - 12:43                                                                                                    |                                                             |                                                                                                    |
| Back to Homepage           | Status ACC - Accepted Urgency flag Dist.                                                                     | ance Sold 🗌                                                                                                    |                                                             |                                                                                                    |
| Other Quotations           | Name<br>Customer Type<br>Address<br>Guarantor                                                                | Demonstration Hybrid<br>Individual<br>7, Acacia Drive<br>CASTLEFORD, West Yorkshire                                                                                                    | Posicode<br>Telephone No.                                   | WF10 3PF                                                                                                    |
| Documents Printed          | Proposal Number 0016943548-1<br>Vehicle                                                                      |                                                                                                    |                                                             |                                                                                                    |
|                            | State<br>Make<br>Model<br>Type                                                                               | New<br>F90 M5 Competition Saloon LCI S63 4.4i<br>Car                                                                                                    | Price (ex. VAT)<br>VAT<br>On the Road Cash Price (inc. VAT) | £ 93,353.33<br>£ 18,191.67<br>£ 111,545.00                                                                                                    |
|                            | Product<br>Name<br>Deposit (Applied to the Vehicle)<br>Term (Months)<br>Frequency<br>Total Non-Vehicle Items | Q2 2024 Select Campaign (4.9%) 2<br>£ 22,309.00<br>36<br>Monthly<br>£ 0.00                                                                                                    | Initial Payments<br>Regular Payment<br>Final Payment        | When selecting "Print Agreement" a new pop up<br>will appear asking you to confirm the Agreemen<br>Signing Location.                                         |
| Legal Information          | S Description<br>Agreement Pack<br>Demands and Needs<br>PCI                                                  | Agreement signing location - Google Chrome      Agreement signing location      Agreement signing location      Will the customer be signing the agreement off trade p     agreement will be cancellable      Yes No | Notes NTU Print Request for Payout                          | You will then need to confirm whether the<br>customer will be signing their finance agreemer<br>ON or OFF Trade Premises<br>Yes = Signing OFF Trade Premises |
|                            | Close                                                                                                    |                                                                                                    | •                                                           | No = Signing ON Trade Premises<br>Once the signing location has been selected a<br>Partner note will be created confirming your<br>selection                 |

#### Partner Note in FAMOS.

| Home Logout                          | Application Issue <48/ 04/ 2024 13 • 45> Place of                                                            | ick for more info LIDDATED 18/04/24 12:43                                           |                                                             |                                                                                |
|--------------------------------------|----------------------------------------------------------------------------------------------------|-------------------------------------------------------------------------------------|-------------------------------------------------------------|--------------------------------------------------------------------------------|
| Quotation Vehicle Customer           | Customer Assistant   Administration   External Links                                                         |                                                                                     |                                                             |                                                                                |
| <ul> <li>Back to Homenage</li> </ul> |                                                                                                    |                                                                                     |                                                             |                                                                                |
|                                      | Status ACC - Accepted Urgency flag D                                                                         | istance Sold                                                                        |                                                             |                                                                                |
| Other Quotations                     | Name<br>Customer Type<br>Address<br>Guarantor                                                                | Demonstration Hybrid<br>Individual<br>7, Acacia Drive<br>CASTLEFORD, West Yorkshire | Postcode<br>Telephone No.                                   | WF10 3PF                                                                       |
| Degumente Drinted                    | Proposal Number 0016943548-1                                                                                 |                                                                                     |                                                             |                                                                                |
| Documents Printed                    | Vahicla                                                                                                    |                                                                                     |                                                             |                                                                                |
|                                      | Venicie<br>State<br>Make<br>Model<br>Type                                                                    | New<br>F90 M5 Competition Saloon LCI S63 4.4i<br>Car                                | Price (ex. VAT)<br>VAT<br>On the Road Cash Price (inc. VAT) | € 93,353.33<br>€ 18,191.67<br>€ 111,545.00                                     |
|                                      | Product<br>Name<br>Deposit (Applied to the Vehicle)<br>Term (Months)<br>Frequency<br>Total Non-Vehicle Items | Q2 2024 Select Campaign (4.9%) 2<br>£ 22,309.00<br>36<br>Monthly<br>£ 0.00          | Initial Payments<br>Regular Payment<br>Final Payment        | 0<br>£ 1,645.15<br>£ 41,093.13                                                 |
|                                      |                                                                                                    |                                                                                     | Print PCI Back to Quotation Notes NTU Proceed to Payout     |                                                                                |
| Legal Information                    | Display Notes<br>Retailer Notes<br>Note Detail<br>Dealer Note (Louis Hale) :<br>Agreement signing location   | 28/05/2024 13:45:12<br>: off premises Group 1 Famborough                            | 4 11:24:58                                                  | An automatic Retailer Note is<br>added in FAMOS confirming<br>signing location |
|                                      | a                                                                                                    | ision (עבטאלעצ iraininguser) : Accept 23/05/202                                     | 4 11:24:06                                                  |                                                                                |

#### Signing OFF Trade Premises. Signing Options.

#### **Payout Portal**

E→

|                                                                                                    |                                                                                                    | FAQ                                                                                                    |
|----------------------------------------------------------------------------------------------------|----------------------------------------------------------------------------------------------------|----------------------------------------------------------------------------------------------------|
| Proposal Status 16943548 e Signing/Ink Sign not started                                                                                                    | Step 1: Choose Signing Option     eSign@Home                                                                                                    | Retailer Note added if signing Off Trade Premises                                                                                                    |
| <ul> <li>esigning/Ink Sign not started</li> <li>Related</li> <li>Pre-Contract/E</li> <li>Hampshire Re</li> <li>As signing Off Trade Premises there is now eSign@Home option available</li> <li>Retailer</li> <li>Retailer Note: Deoler Note (Steve Codwin) : 19/06/2024 10:47:04</li> <li>Retailer Note: Manual Underwriting Decision (QLCRR06 TrainingUser) : Accept 19/06/2024 10:18:27</li> </ul> | <ul> <li>Print Agreement Pack for Ink Sign</li> <li>Actional Requirements</li> <li>Ink Signed Agreement</li> <li>Ink Signed Agreement</li> <li>Ink Signed Ag</li></ul> | Viewer ©<br>Retoiler Note: Dealer Note (Strive Godwin) : 19/06/2024 10:47:04<br>Proposal Number<br>16943548<br>Created Date<br>2024-06-19T10:47:04<br>Title<br>Dealer Note (Steve Godwin) : 19/06/2024 10:47:04<br>Notes<br>Agreement signing location : off premises Marshall<br>Hampshire |
|                                                                                                    |                                                                                                    |                                                                                                    |

Hyland Software © 2021

Powered By Hyland

#### Ink Signed OFF Trade Premises. Confirm Signing Location.

#### **Payout Portal**

|                                                                                                    |                                                                                                    | 1742                                                                                                    |
|----------------------------------------------------------------------------------------------------|----------------------------------------------------------------------------------------------------|----------------------------------------------------------------------------------------------------|
| ^ Proposal Status                                                                                                    | ↑ User Action                                                                                                    | ^ Document to Review $\rightarrow$                                                                                                    |
| 16943548<br>Payout cannot be requested                                                                                                    | Confirm Agreement signed off Trade Premises                                                                                                    | Ink Signed Agreement Proposal No 16943548 - Retailer Name -<br>Retailer Code 20504                                                                                                    |
| If signing location selected at Proceed to                                                                                                    | Delete Inksign Agreement Pack                                                                                                    | Viewer ① Retailer Note: Customer Proofs & Identity                                                                                                    |
| Payout was Off Trade premises and the<br>customer has Ink Signed their agreement,<br>then you will need to confirm that the<br>customer has Ink Signed their agreement<br>Off Trade Premises before Payout can be<br>requested                                          | <ul> <li>User Action: Required Documents</li> <li>Invoice Upload</li> <li>Invoice</li> <li>Payout could be declined if your invoice does not match:<br/>Balance to Finance: 89236.00</li> <li>Total VAT: 18191.67</li> <li>Registration EP24HYB</li> <li>Registration Date: 31/05/2024</li> <li>Chassis Number: 72316498</li> </ul> | <ul> <li>Proposal Number</li> <li>16943548</li> <li>Created Date</li> <li>2024-06-19T10:52:38</li> <li>Title</li> <li>Customer Proofs &amp; Identity</li> <li>Notes</li> </ul>                                                                                                    |
| New Note       Existing Notes       3         Retailer Note: Customer Proofs & Identity         Retailer Note: Dealer Note (Steve Godwin) : 19/06/2024 10:47:04         Retailer Note: Manual Underwriting Decision (QLCRR06 TrainingUser) : Accept 19/06/2024 10:18:27 | Start Mileage: 0 Invoice Proposal No 16943548 - Retailer Name - Retailer Code 20504 Upload Driving Licence or Passport I Driving Licence Driving Licence Proposal No 16943548 - Retailer Name - Retailer Code 20504 I Passport                                                                                                    | <ul> <li>I certify that the identity/address proofs are first copies of the original documents seen by me, that I have checked the customer's signature and checked the original identity document(s) with an ultra violet lamp. I confirm that the customer photo is a true likeness, and they have signed the agreement.</li> <li>Steve actioned the click to verify Customer Proofs and Identity</li> </ul> |
|                                                                                                    | Other ID     Additional Requirements     O-5 Other                                                                                                    |                                                                                                    |

[→

EAO

Powered By Hyland

#### Ink Signed OFF Trade Premises.

#### Confirmed Signing Location Note

|                                                                                                 | Payout Portal                                                                             |      |                                                                                         | [→                |
|-------------------------------------------------------------------------------------------------|-------------------------------------------------------------------------------------------|------|-----------------------------------------------------------------------------------------|-------------------|
|                                                                                                 |                                                                                           |      |                                                                                         | FAQ               |
|                                                                                                 | ^ User Action                                                                             |      | ^ Document to Review                                                                    | $\nabla \Delta$   |
| 16943548                                                                                        | Request Payout                                                                            |      | Ink Signed Agreement Proposal No 16943548 - Retailer Name -<br>Retailer Code 20504      |                   |
| Payout can be requested                                                                         | Delete Inksign Agreement Pack                                                             |      | ∧ Viewer                                                                                | 0                 |
| ↑ Related Documents ♀ ♀                                                                         | Print Signed Agreement                                                                    |      | Retailer Note: Agreement signed off Trade Premises                                      |                   |
| Invoice Proposal No 16943548 - Retailer Name -<br>Code 20504                                    | User Action: Required Documents                                                           |      | Proposal Number<br>16943548                                                             |                   |
| Driving Licence Proposal No 16943548 - Retailer Name -<br>Retailer Code 20504                   | Invoice Opioda      Invoice      Payout could be declined if your invoice does not match: | ×    | Created Date<br>2024-06-19T10:54:23                                                     |                   |
| Pre-Contract/Explanations Proposal No 16943548 - Retailer Name -<br>Retailer Code 20504         | Balance to Finance: 89236.00<br>Total VAT: 18191.67<br>Registration: EP24HYB              |      | Title<br>Agreement signed off Trade Premises                                            |                   |
| ^ Retailer Notes $\bigcirc  abla$                                                               | Registration Date: 31/05/2024<br>Chassis Number: 72316498<br>Start Mileage: 0             |      | Notes                                                                                   | in a Di           |
| New Note Existing Notes 4                                                                       | Invoice Pi 5943548 - Retailer Name - Marsha<br>Hampshile recomer cude 20504               |      | the customer Off Trade Premises.<br>STEVE actioned the click to verify Agreement Signed | gned By           |
| Retailer Note: Agreement signed off Trade Premises                                              | Upload Driving Licence or Passport                                                        |      | Trade Premises.                                                                         |                   |
| Retailer Note: Customer Proofs & Identity                                                       | Driving Licence                                                                           |      |                                                                                         |                   |
| Retailer Note: Dealer Note (Steve Godwin) : 19/06/2024 10:47:04                                 | Retailer Code 20504                                                                       | Ex C |                                                                                         |                   |
| Retailer Note: Manual Underwriting Decision (QLCRR06 TrainingUser) : Accept 19/06/2024 10:18:27 | Passport     Other ID                                                                     |      |                                                                                         |                   |
|                                                                                                 | Additional Requirements  Content                                                          |      |                                                                                         |                   |
|                                                                                                 | L                                                                                         |      |                                                                                         |                   |
| and Software © 2021                                                                             |                                                                                           |      |                                                                                         | Powered By Hyland |

### Signing ON Trade Premises. Signing Options.

| <ul> <li>► Properation</li> <li>■ Bassing</li> <li>■ Bassing</li> <li< th=""><th></th><th>Payout Portal</th><th>€→</th></li<></ul> |                                                                                                    | Payout Portal                                                                                                    | €→                                                                                                    |
|----------------------------------------------------------------------------------------------------|----------------------------------------------------------------------------------------------------|----------------------------------------------------------------------------------------------------|----------------------------------------------------------------------------------------------------|
| • Retoin   • Retoin   • Retoin   • Signing On Trade Premises   • or out of the esign On Premises   • or out out of the esign On Premises   • or out out of the esign On Premises   • or out out of the esign On Premises   • or out out out out out out out out out out                                                                                                    | Proposal Status     16943551     eSigning/Ink Sign not started                                                                                                    | Step 1: Choose Signing Option     eSignOnPremises     Print Agreement Pack for Ink Sign                                                                                                    | Retailer Note added if signing On Trade<br>Premises                                                                                                    |
|                                                                                                    | Relater   Pre-Contract/<br>Hampshire Re   As signing On Trade Premises<br>there is the eSignOnPremises<br>option available   Retailer   New Note   Existing Notes   Retailer Note: Deoler Note (Steve Godwin) : 19/06/2024 12:41:23   Retailer Note: Manual Underwriting Decision (QLCRR12 TrainingUser) : Accept 19/06/2024 12:32:03 | <ul> <li>Step 2: Upload Ink Signed Agreement</li> <li>Requirements</li> <li>Ink Signed Agreement</li> <li>Neser Action: Required Documents</li> <li>Invoice</li> <li>Invoice<td>Retailer Note: Dealer Note (Steve Godwin) : 19/06/2024 12:41:23         Proposal Number         16943551         Created Date         2024-06-19T12:41:23         Title         Dealer Note (Steve Godwin) : 19/06/2024 12:41:23         Notes         Aareement signing location : on premises</td></li></ul> | Retailer Note: Dealer Note (Steve Godwin) : 19/06/2024 12:41:23         Proposal Number         16943551         Created Date         2024-06-19T12:41:23         Title         Dealer Note (Steve Godwin) : 19/06/2024 12:41:23         Notes         Aareement signing location : on premises |

#### Hyland Software © 2021

# Ink Signed ON Trade Premises.

#### Confirm Signing Location.

|                                                                                                    | Payout Portal                                                                                                    | (                                                                                                    |
|----------------------------------------------------------------------------------------------------|----------------------------------------------------------------------------------------------------|----------------------------------------------------------------------------------------------------|
|                                                                                                    |                                                                                                    | FAQ                                                                                                    |
| ▲ Proposal Status                                                                                                    | ↑ User Action                                                                                                    | ^ Document to Review ♀ ♡                                                                                                    |
| 16943551<br>Payout cannot be requested                                                                                                    | Confirm Agreement signed on Trade Premises                                                                                                    | Ink Signed Agreement Proposal No 16943551 - Retailer Name - Marshall<br>Hampshire Retailer Code 20504                                                                                                    |
|                                                                                                    | Delete Inksign Agreement Pack                                                                                                    | ↑ Viewer ①                                                                                                    |
| was On Trade premises and the customer has Ink<br>Signed their agreement, then you will need to<br>confirm that that the customer has Ink Signed<br>their agreement On Trade Premises before<br>Payout can be requested                                                                                                    | <ul> <li>✓ User Action: Required Documents</li> <li>✓ Invoice Upload</li> <li>✓ Invoice</li> <li>Payout could be declined if your invoice does not match:<br/>Balance to Finance: 89236.00<br/>Total VAT: 18191.67<br/>Registration: EP24HYB<br/>Registration Date: 31/05/2024</li> </ul>                                                                                                    | Proposal Number<br>16943551<br>Created Date<br>2024-06-19T12:44:23<br>Title<br>Customer Proofs & Identity                                                                                                    |
| Retailer Notes       Image: Constraint of the second second | Chassis Number: 84697213<br>Start Mileage: 0<br>Invoice Proposal No 16943551 - Retailer Name -<br>Retailer Code 20504<br>Upload Driving Licence or Passport<br>T Driving Licence                                                                                                    | Notes<br>I certify that the identity/address proofs are first copies of<br>the original documents seen by me, that I have checked the<br>customer's signature and checked the original identity<br>document(s) with an ultra violet lamp. I confirm that the<br>customer photo is a true likeness, and they have signed the<br>agreement. |
| Retailer Note: Manual Underwriting Decision (QLCRR12 TrainingUser) : Accept<br>19/06/2024 12:32:03                                                                                                    | Driving Licence Proposal No 16943551 - Retailer Name -<br>Retailer Code 20504   Passport  Other ID                                                                                                    | C Steve actioned the click to verify Customer Proofs and Identity                                                                                                    |
|                                                                                                    | Requirements  Image: Construction of the second second |                                                                                                    |

Hyland Software © 2021

Powered By Hyland

) 📃

## Ink Signed ON Trade Premises.

#### Confirmed Signing Location Note.

|                                                                                                   | Payout Portal                                                                                                   | [→                      |
|---------------------------------------------------------------------------------------------------|----------------------------------------------------------------------------------------------------|-------------------------|
|                                                                                                   |                                                                                                    | FAQ                     |
|                                                                                                   | User Action     Document to Review                                                                              | A C                     |
| 16943551<br>Payout can be requested                                                               | Request F       Once the Ink Sign location has                                                                  | etailer Name - Marshall |
| ^ Related Documents $\bigcirc \nabla$                                                             | been confirmed, a retailer<br>note will be added to reflect<br>this<br>his                                      | ()<br>ses               |
| Invoice Proposal No 16943551 - Retailer Name - Retailer<br>Code 20504                             | ∧ User Actic     Proposal Number       Invoice Upped     16943551                                               |                         |
| Driving Licence Proposal No 16943551 - Retailer Name -<br>Retailer Code 20504                     | Created Date 2024-06-19T12:44:43                                                                                |                         |
| Pre-Contract/Explanations Proposal No 16943551 - Retailer Name - Retailer Code 20504              | Balance to Finance: 89236.00         Total VAT: 18191.67         Registration Date: 31/05/2024                  |                         |
| ^ Retailer Notes     ♀ ♥       New Note     Existing Notes ▲                                      | Chassis Number: 8469/213<br>Start Mileage: 0 Invoice Proposal No 16943551 - Retailer Name - Retailer Code 20504 | s have been signed By   |
| Retailer Note: Agreement signed on Trade Premises                                                 | Upload Driving Licence or Passport                                                                              | eement Signed on        |
| tetailer Note: Customer Proofs & Identity                                                         | O Driving Licence                                                                                               |                         |
| Retailer Note: Dealer Note (Steve Godwin) : 19/06/2024 12:41:23                                   | Retailer Code 20504                                                                                             |                         |
| Retailer Note: Manual Underwriting Decision (QLCRR12 TrainingUser) : Accept<br>9/06/2024 12:32:03 | Passport     Other ID                                                                                           |                         |
|                                                                                                   | Requirements       O-5 Other                                                                                    |                         |
|                                                                                                   |                                                                                                    |                         |

Hyland Software © 2021

Powered By Hyland

## Changing Signing Location.

| Home Logout                              |                                                                  |                                            |                                            |                                           |    |
|------------------------------------------|------------------------------------------------------------------|--------------------------------------------|--------------------------------------------|-------------------------------------------|----|
| Application Information                  | Application Issue <18/ 04/ 2024 13 : 45> Please click for more i | nfo UPDATED 18/04/24 - 12:43               |                                            |                                           |    |
| Quotation • Vehicle • Customer • Custome | er Assistant 🔻 Administration 🔻 External Links 🔻                 |                                            |                                            |                                           |    |
|                                          |                                                                  |                                            |                                            |                                           | •  |
| Back to Homepage                         | Status ACC, Associated, Circ Type, INK SIGN (OND                 |                                            |                                            |                                           |    |
|                                          | Status ACC - Accepted Sign Type - INK SIGN (ONB                  | ASE) E-Sign Into - COMPLETE Urgency flag   | Distance Sold                              |                                           |    |
|                                          |                                                                  |                                            |                                            |                                           | ٩. |
| •                                        | Name                                                             | Demonstration Hybrid                       | Postcode                                   | WE10 3PE                                  |    |
|                                          | Customer Type                                                    | Individual                                 | Telephone No                               | WI TO JET                                 |    |
| T                                        | Address                                                          | 7. Acacia Drive                            | relephone rel.                             |                                           |    |
| <b>—</b>                                 |                                                                  | CASTLEFORD, West Yorkshire                 |                                            | If you need to change the signing         |    |
|                                          | Guarantor                                                        |                                            |                                            | location for any reason than a new        |    |
| Other Quotations                         |                                                                  |                                            |                                            |                                           |    |
| 0016943548 CA4428 F90 M5 Competitio      | n Saloon                                                         |                                            |                                            | agreement pack needs to be generated      | 2  |
|                                          | Proposal Number 0016943551-1                                     |                                            |                                            | for the customer to sign                  | 4  |
| Documents Printed                        | Vehicle                                                          |                                            |                                            |                                           |    |
| FINAL PCI V1 19/ 06/ 2024 12 : 41        | auto                                                             |                                            |                                            |                                           |    |
|                                          | State                                                            | New                                        | Price (ex. VAT)                            | To change the signing location, you will  |    |
|                                          | Make                                                             | BMW                                        | VAT                                        | to change the signing location, you will  |    |
|                                          | Model                                                            | F90 M5 Competition Saloon LCI S63 4.4i     | On the Road Cash Price (inc. VAT)          | need select Release Lock in FAMOS         |    |
|                                          | Туре                                                             | Car                                        |                                            |                                           |    |
|                                          |                                                                  |                                            |                                            | -                                         | -  |
|                                          | Product                                                          |                                            |                                            | This will then allow you to do a new      |    |
|                                          |                                                                  |                                            |                                            | Proceed to Payout, at which time you      |    |
|                                          | Name                                                             | Q2 2024 Select Campaign (4.9%) 2           | Initial Devenante                          | will be presented with the Agreement      |    |
|                                          | Term (Monthe)                                                    | £ 22,509.00<br>36                          | Initial Payments                           | will be presented with the Agreement      |    |
|                                          | Frequency                                                        | Monthly                                    | Final Payment                              | Signing Location popup                    |    |
|                                          | Total Non-Vehicle Items                                          | £ 0.00                                     | r mart dymon                               |                                           |    |
|                                          |                                                                  |                                            |                                            |                                           |    |
|                                          |                                                                  |                                            |                                            | You can then select the correct signing   |    |
|                                          |                                                                  | Prin                                       | nt PCI Notes NTU Resume Payou Release Lock | location This will generate a new         |    |
|                                          |                                                                  |                                            |                                            |                                           |    |
|                                          |                                                                  | FAMOS Version 9.0 - POS 12.20.30   Copyrig | pht (c) 2008 BMW SF. All rights reserved.  | agreement pack and the Payout Portal      |    |
| Legal Information                        |                                                                  |                                            |                                            | will display the relevant signing options |    |
|                                          |                                                                  |                                            |                                            |                                           |    |
|                                          |                                                                  |                                            |                                            | <i>i</i> 1                                |    |

#### **Final Cancellation Letter.**

Once an Hybrid agreement has been activated ,CIC print and fulfilment will send a final cancellation letter to the customer (by post) within 7 days after the making of the agreement.

| «Salutation» «FirstName» «Surname»<br>«HouseNoName» «Addr1»<br>«Addr2»<br>«Town»<br>«County»<br>«County»                                                                                                    |                                                                                                    |
|----------------------------------------------------------------------------------------------------|----------------------------------------------------------------------------------------------------|
| You//Our/Reference<br>Your message dated<br>Department/From<br>Telephone<br>Email<br>Date<br>Subject Cancellation Notice                                                                                                    | CANCELLATION FORM<br>(Complete, detach and return this form ONLY IF YOU WISH TO CANCEL THE AGREEMENT.)                                                                                                    |
| IMPORTANT - YOU SHOULD READ THIS CAREFULLY         STATUTORY NOTICE RELATING TO A REGULATED HIRE PURCHASE AGREEMENT         YOUR RIGHT TO CANCEL         You recently made a hire purchase agreement number «Agreement_Number» with BMW Financial Services (GB) Limited, You have a right to cancel it if you wish, You can do this by sending or taking a WRITTEN notice of cancellation to [address]. You have FIVE DAYS starting with the day after you end with the day after you wish, You cancel this notice. You can use the form provided.         If you already have any goods under the agreement, you should not use them and should keep them safe. [Legal action may be taken against you if you do not take proper care of them]. You can wait for them to be clocked from you and you need not hand them over unless you receive a written request. If you wish, however, you may return the goods yourself. | To: BMW Financial Services (GB) Limited<br>Customer Services Department,<br>Aldwick Park,<br>Manvers,<br>Rotherham,<br>S63 5NA<br>I/We* hereby give notice that I/We* wish to cancel agreement number «Agreement_Number»<br>Signed<br>Date<br>*Delete as appropriate |

Summit ONE, Summit Avenue, Famborough, Hampshire GU14 0FB Telephone +44 (0)1252 920000 01288537

Authorised and regulated by the Financial Conduct Authority